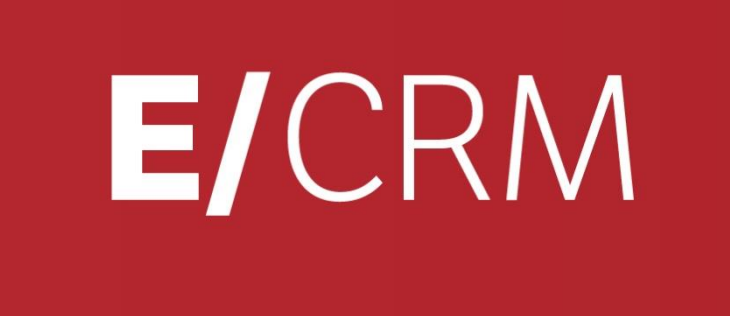

# **Configurazione Stampe**

Validità: Giugno 2019

Questa pubblicazione è puramente informativa. Non si offre alcuna garanzia, esplicita od implicita, sul contenuto. I marchi e le denominazioni sono di proprietà delle rispettive società.

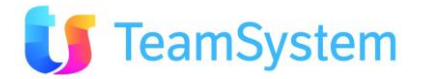

# Sommario

| <u>1.</u>         | INTRODUZIONE ALLA CONFIGURAZIONE STAMPE                                                                      | 3            |
|-------------------|----------------------------------------------------------------------------------------------------|--------------|
| 1.1<br>1.2<br>1.3 | Premessa e Requisiti<br>Posizionamento e nomenclatura Report Stampe<br>Breve presentazione di Crystal Report | 3<br>4<br>4  |
| <u>2.</u>         | REPORT RPT                                                                                                   | 5            |
| 2.1<br>2.2<br>2.3 | Modifica di un report RPT<br>Esempio di creazione nuovo report RPT<br>Parametri del report RPT               | 5<br>9<br>13 |
| <u>3.</u>         | REPORT PDF/RTF                                                                                               | 17           |
| 3.1<br>3.2        | STAMPA UNIONE PDF<br>STAMPA UNIONE RTF                                                                       | 17<br>19     |
| <u>4.</u>         | STAMPE MULTILINGUA                                                                                           | 22           |

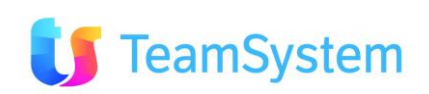

# 1. Introduzione alla Configurazione Stampe

### Premessa e Requisiti

Ad ogni modulo del CRM (appuntamenti, offerte, ...) possono essere associate stampe che raccolgono informazioni dal CRM e le presentano nel layout richiesto. Tuttavia è normale che vengano richieste sempre specifiche migliorie o aggiunte in merito alle stampe disponibili.

I metodi per realizzare tale reportistica sono:

- **Crystal report**: tool di composizione che crea modelli di report da caricare sul CRM. Alla sua esecuzione (es: lista appuntamenti) accede ai dati del CRM e genera l'output nel formato richiesto: PDF, RPT, DOC, XLS, RTF.
- Stampa unione PDF: metodo per la compilazione dei campi di file PDF predisposti per essere completati con dati inseriti dall'utente. In questo caso la compilazione del modulo sarà fatta automaticamente usando le informazioni presenti sul CRM. Questo metodo utilizza il servizio Siseco Cloud Print tramite appositi Web Service: controllo utente, invio PDF e verifica campi compilabili, esecuzione della compilazione e restituzione del PDF compilato.
- **Stampa unione RTF**: come sopra, ma per formati RTF, con possibilità di gestione Testata, Corpo e Piede dell'output (generato analogamente a come avviene per Cristal Report).

Tutti i report vengono governati attraverso la gestione "Analisi e Reporting / Configurazione Stampe" in cui è possibile indicare:

- il metodo di creazione ed il relativo file di stampa (RPT, PDF o RPT),
- il tipo di renderizzazione: solo per Cristal report (PDF, DOC, XLS, RPT, RTF)
- i permessi per gruppo di utenti
- le altre proprietà

| Stampa                 | N A D                         | 1 | di 167 🕨 🕅 🛃 🛃 🏰 🜬 x2 🗙 🤊 ( | 5 🗟 🚏 🤌 🤮 🚍 🗟 🖕 🕂                  |                       |             |             |  |
|------------------------|-------------------------------|---|-----------------------------|------------------------------------|-----------------------|-------------|-------------|--|
| ID Stampa              | 1                             |   |                             | Manuale di personalizzazione stamp | e                     |             |             |  |
| Codice Modulo          | MM_Ordine                     |   | Descrizione                 | e Stampa Preventivo Ordine         |                       |             |             |  |
| Utente/Gruppo          | [All User - Tutti gli utenti] |   | Μοτίνο                      |                                    | 9                     | Obsoleto    | Bloccato di |  |
| Lingua                 |                               |   | Priorità                    | 1                                  |                       |             |             |  |
| • Definizione rep      | ortistica                     |   |                             |                                    | post of data per 1110 |             |             |  |
| Orystal rep            | oort>                         |   | • Crystal report            |                                    |                       |             |             |  |
| © Stampa ur            | nione PDF>                    |   | Report                      |                                    | Tipo di rend          | erizzazione | Pdf 💌       |  |
| <sup>©</sup> Stampa ur | nione RTF>                    |   | Upicad                      | ad Delete                          |                       |             |             |  |
|                        |                               |   | • Stampa unione PDF         |                                    |                       |             |             |  |
|                        |                               |   | Stampa unione RTF           |                                    |                       |             |             |  |

La **personalizzazione** può avvenire in modo semplice modificando i report esistenti oppure creando nuove stampe. Questo documento descrive i passi da seguire per entrambe i casi.

Vediamo prima quali sono i requisiti software e di conoscenza richiesti.

#### **Requisiti software**

- Accesso al CRM con un utente che sia "Amministratore" e possa accedere alla funzione "Analisi e Reporting | Configurazione Stampe"
- Avere installato sul proprio computer Crystal Report versione 10.5 o sup.
- Avere installato sul proprio computer Microsoft .Net Framework 2.0 o sup.

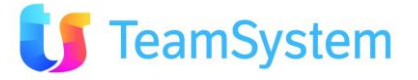

#### **Competenze richieste**

Se si desiderare effettuare **semplici modifiche estetiche** ai report già "esistenti" (es. mettere in Grassetto il nome del cliente):

- Nozioni base di Crystal Report
- Il presente documento

Se si desidera modificare in modo avanzato i report esistenti oppure crearne di nuovi:

- Conoscenza avanzata di Crystal Report
- Nozioni base di SQL
- Disponibilità della documentazione della struttura dati del database del CRM
- Il presente documento

Per i Report realizzati con stampa unione PDF/RTF:

- Conoscenza di PDF compilabili, esempio Acrobat XI Pro
- Conoscenza di RTF compilabili, esempio Office Word 2007
- Nozioni base di SQL

NB: la descrizione delle stampe già disponibili è all'interno delle sezioni a cui le stampe attengono.

### Posizionamento e nomenclatura Report Stampe

Sul server web i report (file RPT di Crystal Report) si trovano tutti nella sottocartella della web application chiamata \**Report**.

Questi file possono essere scaricati e caricati direttamente dal Web utilizzando la funzionalità a menu: "Analisi e Reporting / Configurazione Stampe".

E' importante pertanto adottare una propria convenzione nel nominare i file RPT relativi ai report personalizzati. Suggeriamo di nominare tutti i report personalizzati con un PREFISSO così composto:

• xpropriodiminutivoaziendale\_NomeReport.rpt Es. xROSSI\_Forecast.rpt

# Breve presentazione di Crystal Report

Il CRM offre la possibilità di creazione/personalizzazione dei propri report attraverso l'applicazione di reportistica più diffusa sul mercato: Crystal Report di Business Object.

Crystal Reports, ormai consolidato strumento standard, è una soluzione completa per la creazione dei report che consente di creare, gestire e distribuire i report sul Web, generando facilmente output in diversi formati, tra cui il formato PDF. I suoi punti forza sono la facilità di utilizzo, grazie ad una interfaccia intuitiva, e dall'integrabilità con vari sistemi di database.

#### Versione Crystal Report utilizzata nel Crm

Il Run Time di Crystal Report viene installato automaticamente insieme al Crm.

La versione attualmente in uso è la 10.5, a 32bit oppure 64bit in funzione del sistema operativo che ospita l'application server IIS.

E' importante notare che anche i report implementati con una versione successiva di Crystal Report sono comunque retro-compatibili (testato fino alla versione 12.2) – a meno di aver utilizzato funzionalità esclusive della nuova versione 11.x.

Le immagini a scopo illustrativo presenti in questo documento fanno riferimento a Crystal Report versione 10.5.

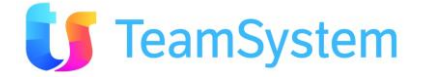

# 2. Report RPT

### Modifica di un report RPT

Una volta individuato il report RPT da modificare, possiamo procedere seguendo le istruzioni riportate in questo documento. Supponiamo come esempio di modificare un report collegato alla stampa anagrafica (menu: "Anagrafica Crm / Clienti e Prospect...", vedi immagine sotto),

| Cerca<br>ARE EMAIL STATO CLIENTE      |
|---------------------------------------|
| ARE EMAIL STATO CLIENTE               |
|                                       |
| Ciente 1                              |
| · · · · · · · · · · · · · · · · · · · |
| ella Griglia                          |
| 112                                   |
| o 🔽<br>de 📄 Stampa HTML               |
| ort Configurati Genera XML guida      |
|                                       |
| Anteprima                             |
| Attività, Questionario Anteprima      |
| unità Anteprima                       |
| ell<br>ste                            |

Andare nella form di gestione stampe (menu: "Analisi e Reporting / Configurazione Stampe"), selezionare il report desiderato, come esempio useremo il report con descrizione "Clienti sintesi", ed effettuare **il download del file .RPT**, in questo caso "Clienti\_Sintesi.Rpt" premendo il tasto Download.

| ID Stampa            | (3                            | 1            |                              |            |                     |           |         |
|----------------------|-------------------------------|--------------|------------------------------|------------|---------------------|-----------|---------|
| Codice Modulo :      | ClientiGrid                   | (A)          | Descrizione :                | Lista Clie | enti                |           |         |
| Descrizione estesa : | Stampa la lista dei clienti i | selezionati. |                              |            |                     |           |         |
| Utente/Gruppo s      | [All User - Tutti gli utenti] | (A)          | Motivo :                     | 0          | Chsoleto            | Cossieto  | Diocked |
| • Report             |                               |              |                              |            |                     |           |         |
| Report :             | Clienti_Sintesi.Rpt           | 12           | Tipo di<br>renderizzazione : | Pdf        |                     |           |         |
|                      | Uphani Drevelinat Online      | 3            |                              |            |                     |           |         |
| Duta/ora inserime    | sto Data/ora ult.r            | odifica      | Utents                       |            | Utente ult.modifica | Ramero mo | dikhe   |
|                      |                               |              |                              |            |                     |           |         |

Completato il download, duplichiamo il file mettendo un suffisso sulla copia e procediamo alla modifica del report copia aprendolo con Crystal Report.

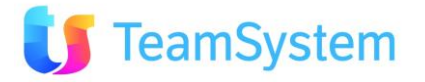

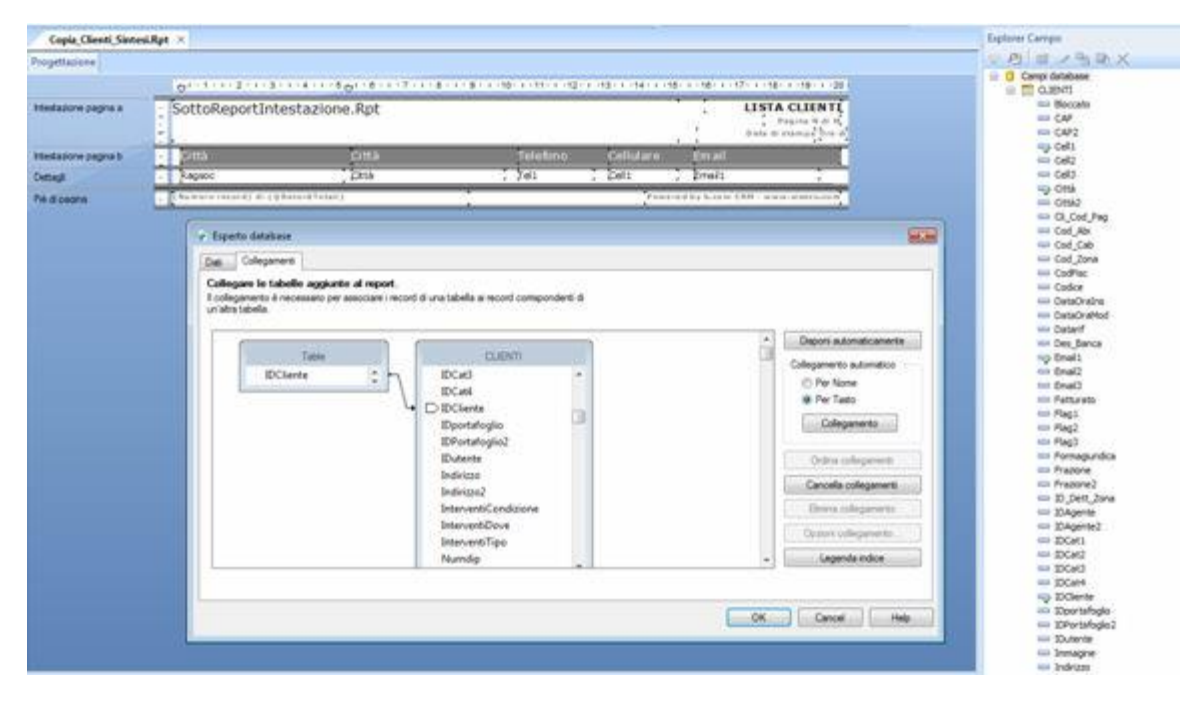

Nell'immagine vediamo la struttura del report (in alto), sulla destra l'elenco dei campi della tabella clienti (SqlServer) ed in basso la struttura della query verso il database.

Si noti la join tra la tabella "Table" e la tabella "clienti".

La tabella "Table" è un Xml generato dal motore di stampa del Crm, quando si procede ad una modifica non si deve mai andare a modificare quella join (per maggiori informazione consultare la sezione "creazione nuovo report").

Come esempio procederemo all'inserimento di una colonna facente parte della tabella clienti (ad esempio la colonna indirizzo) e una colonna facente parte di una terza tabella. (ad esempio il cognome dell'agente legato a quel determinato cliente).

Per inserire la colonna indirizzo e sufficiente trascinare dalla colonna di destra il campo indirizzo (vedi 1) nel report (vedi 2)

|                       | ukpt ×              |                     |                                          |                   | dhote cambo                                                                                                    | ÷ X |
|-----------------------|---------------------|---------------------|------------------------------------------|-------------------|----------------------------------------------------------------------------------------------------|-----|
| Progettazione         |                     |                     |                                          | 9                 | 2 42 1 1 1 1 1 1 1 1 1 1 1 1 1 1 1 1 1 1                                                                                                    |     |
|                       | 01-1-1-2-3-3-       | 1-4-1-5-0-6-1-7-1-8 | 1 - 1 - 9 - 1 - 10 - 1 - 11 - 1 - 12 - 1 | e -13- e -14- e i | == Flag2<br>== Flag3                                                                                                    |     |
| Intestazione pagina a | SottoReportInte     | estazione.Rpt       |                                          |                   | Formaguridica<br>Frazone<br>Frazone2                                                                                                    |     |
| Intestazione pagina b | Gittà               | Città               | Telefono                                 | Cellulare         | D_Dett_Jona<br>DAgente                                                                                                    | 3   |
|                       | Indrizzo            |                     |                                          |                   | IDAgente2                                                                                                    |     |
| Dettagi               | Ragsoc<br>Indirizzo | Ekta                | ) jei                                    | 20811             | IDCat2<br>IDCat3                                                                                                    |     |
| Piè di pagina         | . Namerarety (10)   | Raco-dTetall)       |                                          | Pú-               | TDClente                                                                                                    |     |
|                       |                     |                     |                                          |                   | the second second second second                                                                                                    |     |
|                       | 2                   |                     |                                          | ~                 | iiii IDPortafoglio2<br>iiii IDviente                                                                                                    |     |
|                       | 2                   | 4                   |                                          | 1                 | Bible and and a constraints of the constraints of the constraints      |     |
|                       | 2                   | 7                   |                                          | 1                 | IDPartafogla2     IDPartafogla2     IDPartafogla2     IDPartafogla2     IDPartafogla2     Indextan     Indextan     Indextan     Indextan     Indextan     Indextan                                                                                                    |     |
|                       | 2                   | 7                   |                                          | 1                 | IDPortafoglo2     IDPortafoglo2     IDPortafoglo2     IDPortafoglo2     Indexag     Indexag     Indexag     Indexag     Indexag     Indexag     Indexag                                                                                                    |     |
|                       | 2                   | 7                   |                                          | 1                 | DiPartafogla2 DiPartafogla2 Di |     |
|                       | 2                   | 7                   |                                          | 1                 | IDPortafoglo2     IDPortafoglo2     IDPortafoglo2     IDVente     Indexxo     Indexxo     Indexxo     IndexventOoxee     InterventOoxe     Note     Notestanpa     Notestada     Numdo                                                                                                    |     |
|                       | 2                   | 7                   |                                          | 1                 | IDPortafoglo2     IDPortafoglo2     IDPortafoglo2     IDPortafoglo2     Indritzo2     Indritzo2     Indritzo2     Indritzo2     Indritzo2     Indritzo2     Indritzo1     Indritzo1      |     |
|                       | 2                   | 7                   |                                          | 1                 | IDPortafoglac     IDPortafoglac     IDPortafoglac     IDPortafoglac     Indextafoglac     Indextend     Indextend     Indextend     Indextend     Notes     Notestanpa     Notestafa     Numeroficit     Numeroficit     Numeroficit                                                                                                    |     |

Per poter inserire la colonna cognome dell'agente legato al cliente, bisogna collegare una terza tabella presente nel database del Crm (SqlServer) dal nome "Agenti".

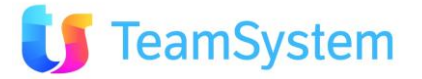

Per fare ciò bisogna caricare il tools "esperto database" creare una nuova conenssione (1) Ole Db (2) verso Sql Server (3).

A questo punto impostare la connessione al motore del database di Sql Server.

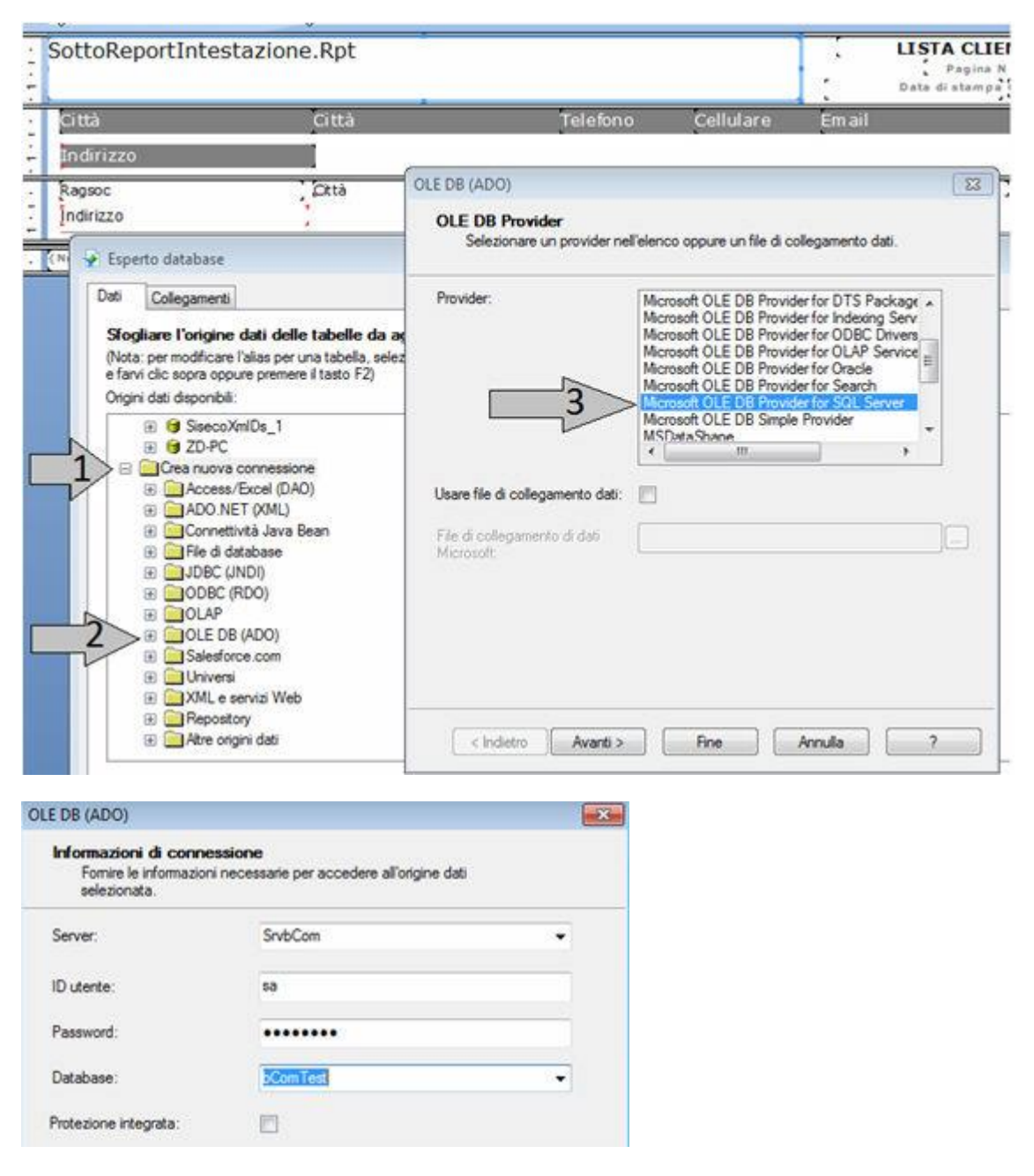

Dopo questa operazione abbiamo sulla sinistra le tabelle collegabili al report, dobbiamo selezionare la tabella "agenti" (1), aggiungerla alle tabelle del già presenti nel report (2), ed in modo da averla collegata (3).

Una volta fatta questa operazione dobbiamo andare a impostare la join tra la tabella appena inserita e quelle già presenti nel report.

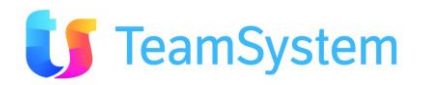

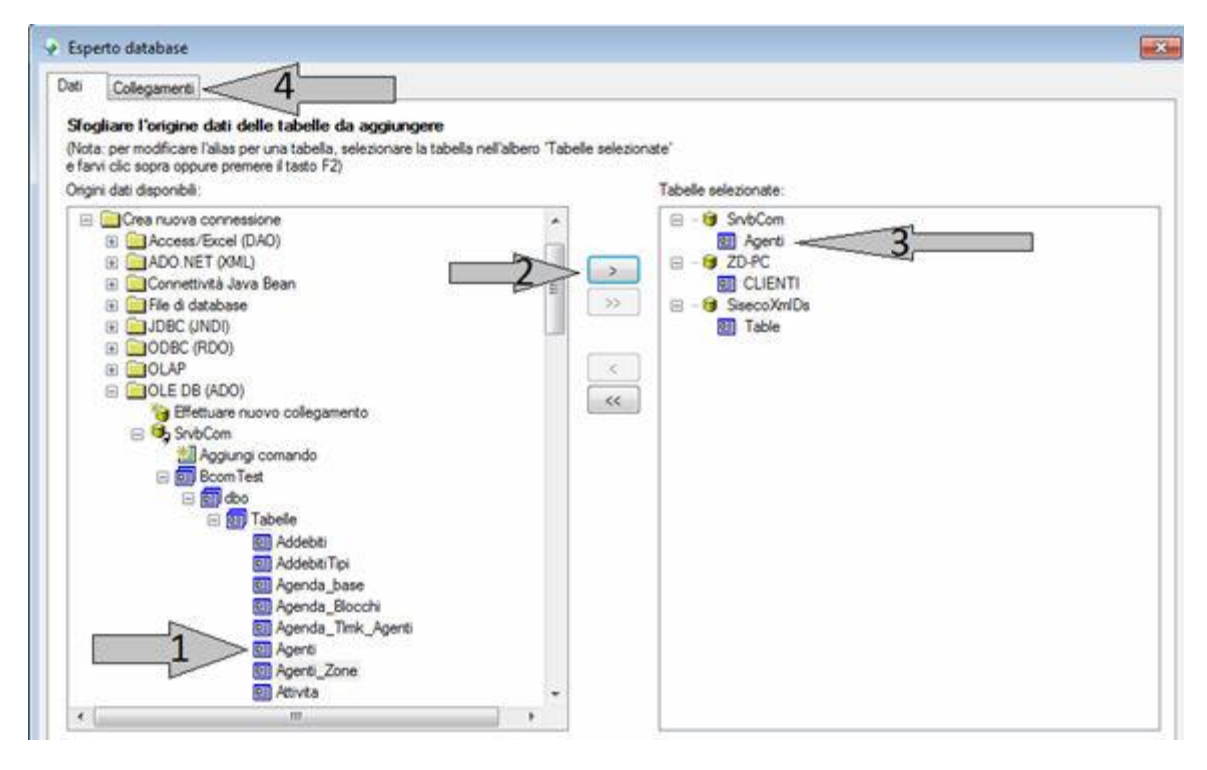

Effettuiamo la join (1) tra tabella clienti e la tabella agenti tramite il campo IDAgente della tabella clienti (2) e il campo IDAgente della tabella Agenti (3). Impostando una left join (4).

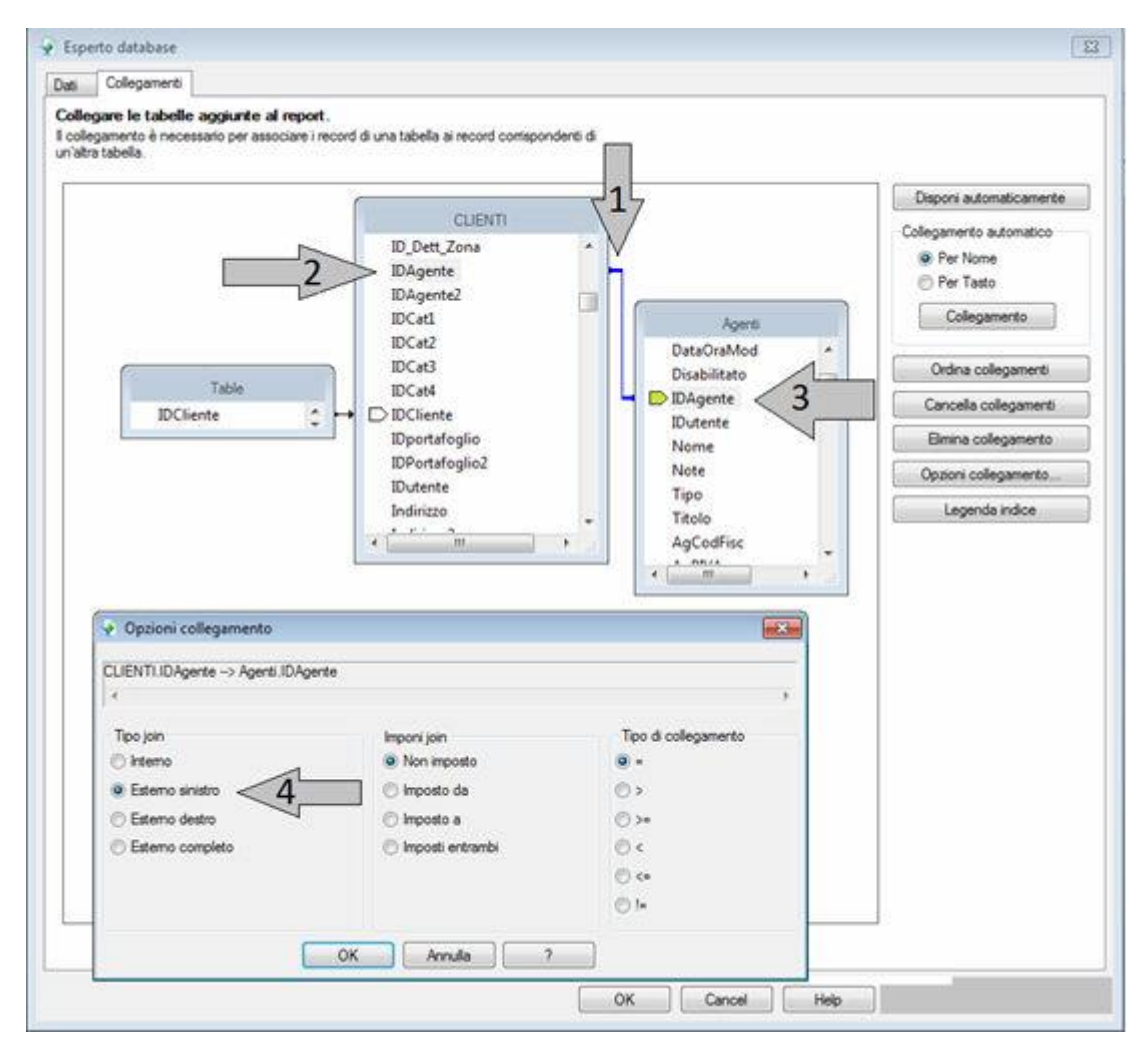

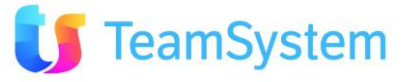

Così facendo abbiamo aggiunto la tabella nella colonna di destra contente i campi da poter aggiungere nel report

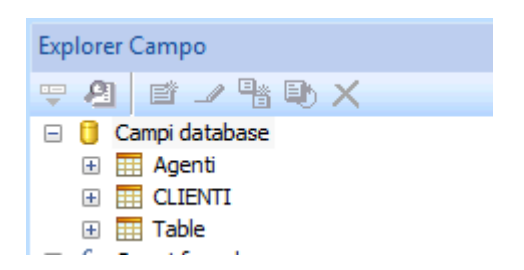

Ora, come per l'aggiunta della colonna indirizzo della tabella clienti, trasciniamo la colonna cognome (1) nel report (2).

| Copia_Clienti_Sinte   | si.Rpt ×                  |                                         | Explorer Campo                                        |
|-----------------------|---------------------------|-----------------------------------------|-------------------------------------------------------|
| Progettazione         |                           |                                         | (〒·20) @ / % @ >                                      |
|                       | 01-1-1-2-1-3-1            | *************************************** | 11 · · · 12 · · · · · · · · · · · · · ·               |
| intestazione pagina a | SottoReportIntes          | tazione.Rpt                             | CodiceAgente                                          |
| Intestazione pagina b | Città<br>Indirizzo        | Città Tel<br>Cognome Agente             | efono Costo<br>DataOralns<br>DataOraMod<br>DataOraMod |
| Dettagl               | Ragsoc<br>Indirizzo       | Cognome Jet                             | i DAgente<br>DAgente<br>Dutente<br>Nome               |
| Pié di pagina         | , (Numero record) di (@Re | cord Totáli)                            | C Note                                                |

Finita la modifica nel report, ritornare in "Analisi e Reporting / Configurazione Stampe", creare un nuovo record (o duplicare il record da cui si è scaricato il file RPT) indicare il codice modulo corretto (in base al quello che avete fatto la copia), la descrizione ed eseguire l'upload del file copia **.RPT** 

Così facendo nella form "anagrafica crm" semplice, cercando di effettuare una stampa, verrà elencato anche il nuovo report copia.

### Esempio di creazione nuovo report RPT

Si consiglia di partire dal file "\_Template.Rpt", presente nell'elenco delle stampe con il nome "Nuova Stampa (usare Template)".

- Individuato il report "\_Template.Rpt" in "Analisi e Reporting | Configurazione Stampe"
- Scaricare il file RPT (premendo il tasto Download)
- Generare il file di XML Guida, collegato alla stampa relativa oppure dalla griglia "Simple#". Il file XML che viene generato dal Crm **DEVE** essere utilizzato come tabella di filtro all'interno di Crystal Report. In particolare questo file **XML costuisce di fatto la tabella "virtuale e temporanea" che il programmatore dovrà utilizzare come clausola WHERE**, utilizzando la clausola INNER JOIN con le altre tabelle del database SQL Server;

Per generare il file XML Guida:

- Andare sulla form/griglia/oggetto dove si vuole agganciare la nuova stampa (es. andare in "Anagrarifche CRM | Ricerca Semplice" – form Clientigrid.aspx)

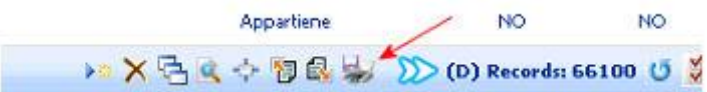

- Premere l'icona della stampante sulla griglia
- Premere il tasto "Genera XML Guida"

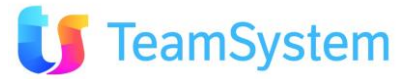

| Report di Stampa                |   |             | Ç           | 2                                     |
|---------------------------------|---|-------------|-------------|---------------------------------------|
| Stampa HTML della Griglia       |   |             |             |                                       |
| solo pagina corrente            |   |             |             |                                       |
| considera ordinamento           |   |             |             |                                       |
| nostra colonne nascoste         |   | Stampa HTML |             |                                       |
| • Stampa dei Report Configurati | _ | Genera XA   | AL guida    |                                       |
| DESCRIZIONE                     |   | Genera IXM  | L necessari | o per la creazione di un nuovo report |
| Lista Clienti                   |   | Ante        | prima       |                                       |
| Lista Clienti Deltaglio         |   | Ante        | prima       |                                       |
| Clienti Dettaglio               |   | Ante        | prima       |                                       |
|                                 |   |             |             |                                       |

- Scaricare il file XML che dovrà essere inserito come sorgente dati all'interno del nuovo report.

All'interno il file vi è una struttura "SisecoXmlDs" che contiene 3 tabelle, soltanto la prima tabella "Table" dovrà essere utilizzata.

- Table (si chiama sempre così in tutti i report) che punta al file XML, del quale occorre necessariamente utilizzare solo il campo Chiave come filtro verso tutte le altre tabelle del database
- SisecoXmlTableIntestazione. Da non utilizzare in quanto è utilizzata dai sottoreport di intestazione e piè di pagina
- SisecoXmlTablePrintParameters. Da non utilizzare nel report se non come parametri per alcune funzionalita (vedi sezione 4)

Sotto una rappresentazione (sintetizzata):

```
xmlns:xs="http://www.w3.org/2001/XMLSchema"
xmlns:msdata="urn:schemas-microsoft-com:xml-msdata">
- cxs:element name="SisecoXmlDs" msdata:IsDataSet="true"
msdata:UseCurrentLocale="true">
- cxs:complexType>
- cxs:choice minOccurs="0" maxOccurs="unbounded">
+ cxs:element name="Table">
+ cxs:element name="Table">
+ cxs:element name="Table">
+ cxs:element name="Table">
+ cxs:element name="Table">
+ cxs:element name="SisecoXmlTableIntestazione">
+ cxs:element name="SisecoXmlTableIntestazione">
+ cxs:element name="SisecoXmlTableIntestazione">
+ cxs:element name="SisecoXmlTableIntestazione">
+ cxs:element name="SisecoXmlTableIntestazione">
+ cxs:element name="SisecoXmlTableIntestazione">
+ cxs:element name="SisecoXmlTableIntestazione">
+ cxs:element name="SisecoXmlTableIntestazione">
+ cxs:element name="SisecoXmlTableIntestazione">
+ cxs:element name="SisecoXmlTableIntestazione">
</r></r></ra>
```

#### UN ALTRO ESEMPIO DI CREAZIONE

Procediamo alla creazione di un nuovo report clienti.

Una volta creato il file Xml guida e creato un file .Rpt duplicando il file del report "\_Template.Rpt" (ad esempio chiamarlo Clienti\_Prova.Rpt), agganciamo la "Table" dell'xml guida e la tabella "Clienti" del database di SqlServer, tramite l'esperto database.

Vedi seguenti schermate:

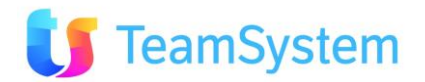

| Jab                                                                                                    |                                                                                                    |
|----------------------------------------------------------------------------------------------------|----------------------------------------------------------------------------------------------------|
| Stogliare l'origine dati delle tabelle d<br>(Nota: per modificare l'alias per una tabela, e<br>farvi clic sopra oppure premere il tasto F2)<br>Origini dati disponibili:<br>Crea nuova connessione<br>Crea nuova connessione<br>Connettività Java Bean<br>Connettività Java Bean<br>Connettivi | Aggiungere<br>elezionare la tabella nell'albero 'Tabelle selezionate'<br>Tabelle selezionate:<br>ADO.NET (XML)<br>Connessione<br>Immettere le informazioni di connessione |
| Conversi     MXL e servizi Web     MR Repository     Atre origini dati                                                                                                    | Percorso file:<br>Nome di classe:<br>Usa insieme di dati dalla classe:                                                                                                    |

Premendo il tasto fine, agganciamo la tabella "Table" (del file XML Guida) al report.

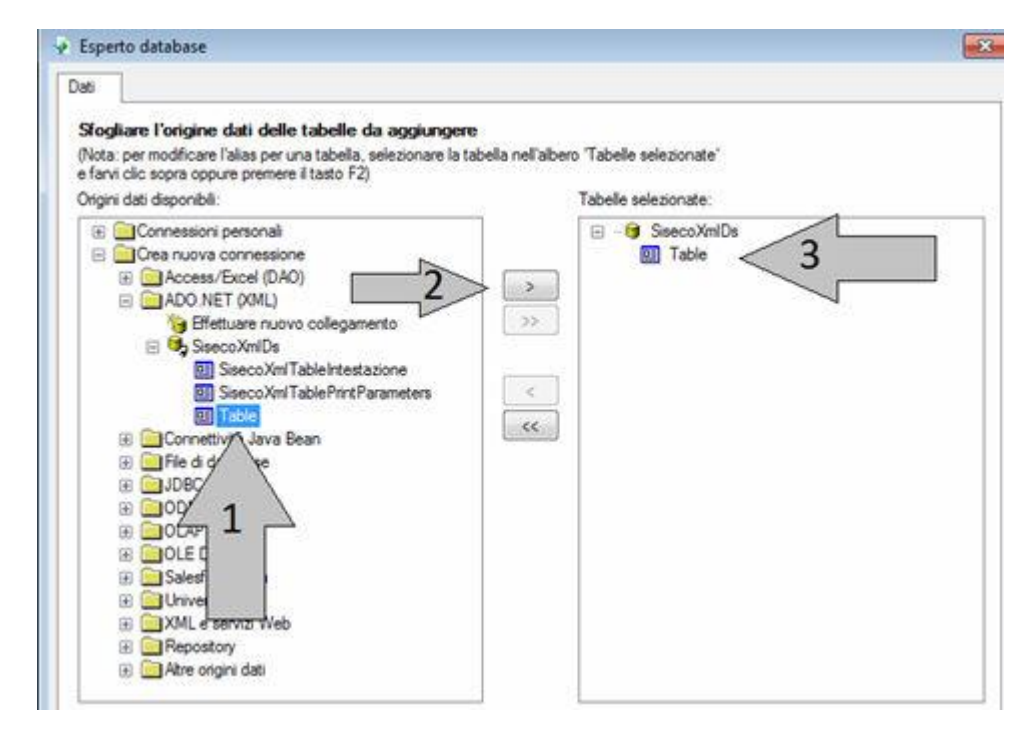

Ora agganciamo la tabella "Clienti" del database di SqlServer, similmente a come abbiamo effettuato per la tabella Agenti. Dopo di che procediamo ad effettuare la Join tra la tabella "Table" (del file XML Guida) e la Tabella "Clienti" del database di SqlServer.

Creiamo la join (1) tra le due tabelle tramite la colonna Table.IDCliente (2) e la colonna Clienti.IDCliente (3). Impostando la tipologia su "interno" (4) e imporre la Inner join (5).

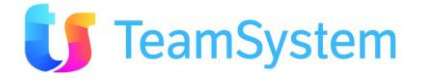

La creazione di join è molto importante, in quanto permette di filtrare la tabella di sqlserver in base a ciò che si vuole stampare. Una join effettuata erroneamente produrrebbe un report con visibilità totale sulla tabella che si vuole stampare.

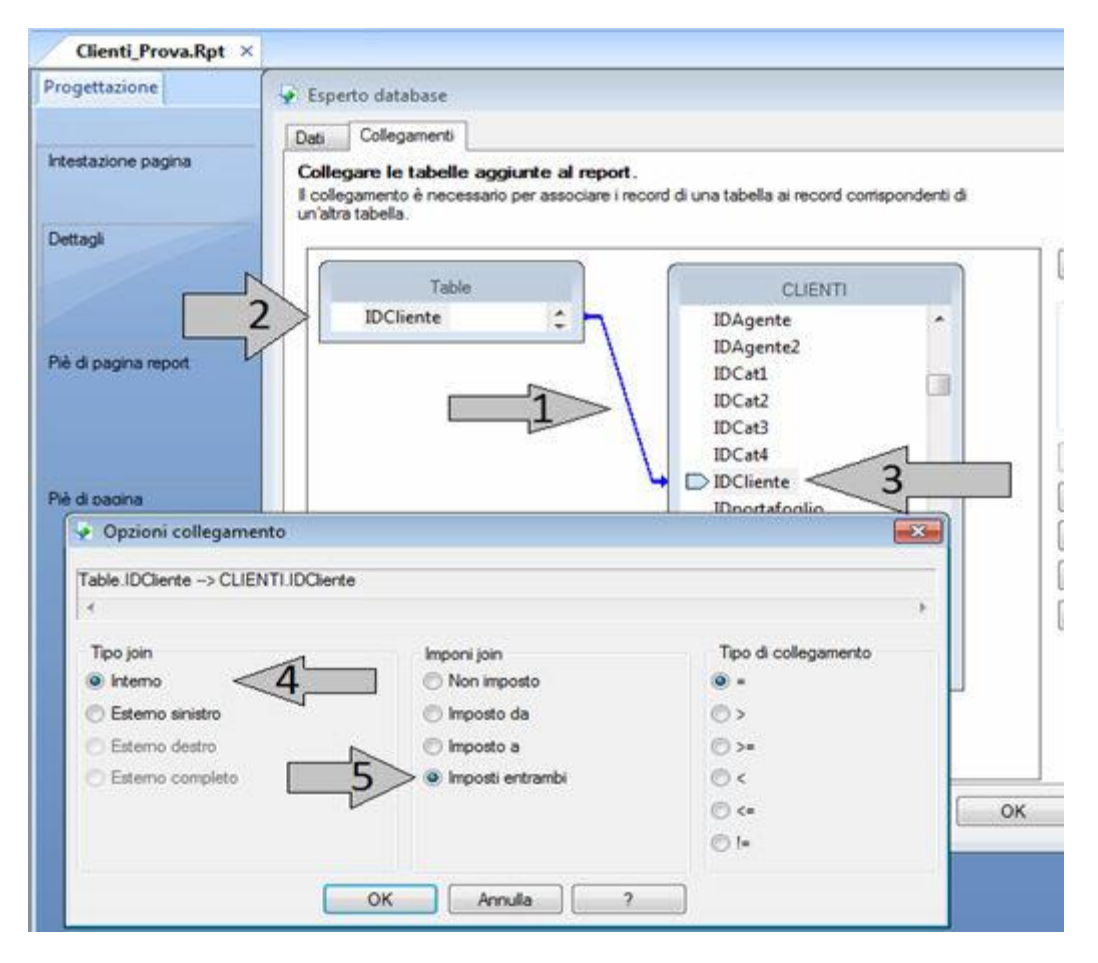

Così facendo abbiamo agganciato le due tabelle e si può procedere alla stesura dei contenuti del report.

![](_page_11_Picture_3.jpeg)

Una volta terminato il report, ritornare in "Analisi e Reporting / Configurazione Stampe", creare un nuovo record (o duplicare il record da cui si è scaricato il file RPT) indicare il codice modulo corretto (in base al quello che da cui è stata fatta la copia), la descrizione, l'eventuale descrizione estesa e il gruppo di utenti che avrà accesso al nuovo report. Infine eseguire l'upload del nuovo file "Clienti\_Prova.Rpt": premere Upload, selezionare il file RPT quindi premere il tastino "Upload" indicato.

![](_page_11_Picture_5.jpeg)

| ID Stampa            |                                       |                 |                    | Manuale di personalizzazione statro |          |        |
|----------------------|---------------------------------------|-----------------|--------------------|-------------------------------------|----------|--------|
| Codice Modulo :      | ClientiGrid                           | 9.              | Descrizione :      | Nuovo report appena realizzato      |          |        |
| Descrizione estesa : | Descrizione estesa del Nuovo re       | eport appena re | alizzato           |                                     |          |        |
| Utente/Gruppo :      | [All User - Tutti gli utenti]         | 9               | Motivo :           | [                                   | Obsoleto | Locked |
| • Report             |                                       |                 |                    |                                     |          |        |
| Report :             | Č.                                    | 19.             | Tipo di            | Pdf                                 |          |        |
|                      | Interest Treatment Determ             | 1000            | / feituencood es : |                                     |          |        |
|                      | Colline Brus et                       | Sharin          | Inland             |                                     |          |        |
|                      | Dimensione massima consentita i 32 Mb |                 |                    |                                     |          |        |
|                      |                                       |                 |                    |                                     |          |        |

Il nuovo report è quindi pronto all'uso !

# Parametri del report RPT

Il CRM gestisce la possibilità di passare al report dei parametri direttamente configurabili dal report stesso, tramite la relativa interfaccia. Prendiamo come esempio il report "OffertaParametrica.rpt"

| File | Azioni Strumenti       | ?                                | Stampe Report                  |        |               |         |          |        |
|------|------------------------|----------------------------------|--------------------------------|--------|---------------|---------|----------|--------|
|      |                        |                                  |                                |        |               | Filtra: |          | 386    |
| ID   | CODICE MODULO          | DESCRIZIONE                      | NOME REPORT                    | RENDER | UTENTE/GRUPPO | MOTIVO  | OBSOLETO | LOCKED |
| 87   | ClientGrid             | Situazione Cliente               | Clent_Stuzione_Analitica.Rpt   | Pdf    | EVERYONE      |         | False    | Faise  |
| 88   | ClientForm             | Situatione Cliente               | Clent_Stuations_Analitics.Rpt  | Pdf    | EVERYONE      |         | False    | False  |
| 89   | Clienti_Stuazione      | Situazione Cliente               | Client_Stuazione_Analitica.Rpt | Pdf    | EVERYONE      |         | False    | Faise. |
| 90   | OrdiniGrid             | Offerta Parametrica - Preventivo | OffertaParametrica.rpt         | Pdf    | EVERYONE      |         | False    | False  |
| 91   | Ordin/Form             | Offerta Parametrica - Preventivo | OffertaParametrica.rpt         | Pdf    | EVERYONE      |         | False    | False  |
| 92   | MM_GestioneOrdine      | Offerta Parametrica - Preventivo | OffertaParametrica.rpt         | Pdf    | EVERYONE      |         | False    | False  |
| 95   | Contatti_dettaglioGrid | Lista Contatti                   | Contatti_Sintesi.Rpt           | Pdf    | EVERYONE      |         | False    | False  |
| 96   | Contatti_dettaglioGrid | Lista Contatti Dettaglio         | Contatto.Rpt                   | Pdf    | EVERYONE      |         | False    | False  |

richiamabile nella pagina di gestione offerte tramite il menù: "backoffice >>> contratti\ordini\appuntamenti"

| -    |         | Report di Stampa                                                                                                |                  |                |             |           |
|------|---------|----------------------------------------------------------------------------------------------------|------------------|----------------|-------------|-----------|
|      | enda    | Stampa HTML della Griglia                                                                                       |                  |                |             |           |
|      |         | solo pagina corrente                                                                                            |                  |                |             |           |
|      |         | considera ordinamento                                                                                           |                  |                |             |           |
| Anno | Numer   | mostra colonne nascoste                                                                                         |                  | Stampa HTML    |             |           |
| 011  | 119_095 |                                                                                                    |                  |                |             |           |
| 011  | 118_09  | Stampa dei Report Configurati                                                                                   | Genera XML guida | Configurazione | stampe Nu   | ovo Repor |
| 011  | 117_19  | DESCRIZIONE                                                                                                    | CODICEMODU       | LO LINGUA      |             |           |
| 011  | 116_19  | Distinta segnalazioni/contratti                                                                                 | OrdiniGrid       | [Non definita] | Anteprima   | Modifica  |
|      |         | Offerta Parametrica - Preventivo                                                                                | OrdiniGrid       | [Non definita] | Anteprima   | Modifica  |
| 011  | 115_190 | Offer - cost estimate                                                                                           | OrdiniGrid       | [Non definita] | Anteprima   | Modifica  |
| 011  | 114_19  | <\ 1 2                                                                                                    |                  |                | (5) Records | :23 0 0   |
| 011  | 113_18  | Annulla                                                                                                    |                  |                |             | Get       |
|      |         | Contraction of the second second second second second second second second second second second second second s |                  |                |             |           |

In fase di renderizzazione questo report chiede all'utente i valori di alcuni parametri:

![](_page_12_Picture_8.jpeg)

| Il report OffertaParametrica.rpt prevede alcuni PA        | ARAMETRI che possono essere impostati : |
|-----------------------------------------------------------|-----------------------------------------|
| Stampa il totale offerta:                                 |                                         |
| Stampa prezzi dettagliati:                                |                                         |
| Stampa dettaglio righe negative (dove stato = "U" & "N"): |                                         |
|                                                           | Conferma                                |

Una volta confermati viene renderizzato il report richiesto, dove al suo interno sono gestiti i relativi parametri. Prendiamo in considerazione il parametro: "Stampa il totale del'offerta", ecco il risultato a seconda del valore del parametro.

#### Parametro impostato a "false":

|                      |                       |  | Totale quantità<br>4.00 |  |  |
|----------------------|-----------------------|--|-------------------------|--|--|
| N° colli             | Porto Aspetto esterio |  | steriore beni           |  |  |
|                      |                       |  |                         |  |  |
| Causale              |                       |  | Vettori                 |  |  |
| Trasporto a cura del |                       |  |                         |  |  |
|                      |                       |  |                         |  |  |

#### Parametro impostato a "true":

| Tot. merce           | 1° sconto | 2° sconto | sconto pagamento       | Totale quantità | Totale valore |
|----------------------|-----------|-----------|------------------------|-----------------|---------------|
| 6,050.00             | 0,00      | 0,00      | 0,00                   | 4.00            | 7,260.00      |
| N° colli             | Porto     |           | Aspetto esteriore beni |                 |               |
|                      |           |           | -                      |                 |               |
|                      |           |           |                        |                 |               |
| Causale              |           |           | Vettori                |                 |               |
| Trasporto a cura del |           |           |                        |                 |               |
|                      |           |           |                        |                 |               |
|                      |           |           |                        |                 |               |

Vediamo come è stati implementato:

Il parametro in questione è definito nel report con il nome "StampaTotali", il tipo è "Booleano".

| () Modifica un parametro e un elenco di valori.      |                                         |                                         |                    |   |   | 🛞 🧰 Magazzini                           |
|------------------------------------------------------|-----------------------------------------|-----------------------------------------|--------------------|---|---|-----------------------------------------|
| kmei                                                 | Tipo:                                   |                                         | Elenco dei valori: | _ |   | iii) 🛄 Table                            |
| StampaTotal                                          | Booleano                                |                                         | Statico            |   | н | OnitaMsura     Valute     Canad form in |
| ampo valore                                          | Data<br>Data ma                         |                                         |                    |   |   | AgenteRagSoc                            |
| (Vessuno)                                            | Numero                                  |                                         |                    |   |   | Destinatorio                            |
| 🚖 💥   + +   Azioni 🕶                                 | Ora<br>Stringa<br>Valuta                |                                         |                    |   |   | info_intestatione                       |
| Valore                                               | 0.0000000000000000000000000000000000000 | Descrizione                             |                    |   |   | Sconto                                  |
| Palso                                                |                                         |                                         |                    |   |   |                                         |
| paoni dei valori:                                    |                                         | PA 3 24 20 20 20 20                     |                    |   |   |                                         |
| Opzone                                               |                                         | Impostazione                            |                    |   |   |                                         |
| Mostra su (visualizzatore) pannello<br>Turto generat |                                         | Modificable<br>Stance i totale effecter |                    |   |   |                                         |
| Prompt con sola descrizione                          |                                         | Falso                                   |                    |   |   |                                         |
| Prompt facoltativo                                   |                                         | Falso                                   |                    |   | 1 |                                         |
| Valore predefinito                                   |                                         |                                         |                    |   |   |                                         |
| N on one hoofeans                                    |                                         |                                         |                    |   |   |                                         |

![](_page_13_Picture_9.jpeg)

Una volta definito può essere utilizzato nelle varie formule (In questo caso viene utilizzato per l'omissione di un campo)

| Comune Bordo Carattere Numero Colegamento pertes                                                                                 | nusie                                                                                                    | Workshop formule - Editor delle formule di formato - Ometti                                                                                                    |         |
|----------------------------------------------------------------------------------------------------|----------------------------------------------------------------------------------------------------|----------------------------------------------------------------------------------------------------|---------|
| Nome aggetto TotOfferta 1                                                                                                    |                                                                                                    | <b>ਡਿhaechide ⊒Sha</b>   □ • <b>डि</b> # 2 1 <b>?</b>   • • • • ×   * 8   ø' ø'   ♥   • • •                                                                                                    | ~ )@    |
| Sola Intura     Sola Intura     Onetta     Onetta se duplicata                                                                   | 3                                                                                                    |                                                                                                    | pergton |
| Pud aurentare     Hammo namino di rofen     (2 = nontari (nota)     gad  Alineanerto orizontale     Medefinito  Waukiza stringai |                                                                                                    | Commuta = Not((?StampaTotal1))     Commuta = Not((?StampaTotal1))     Commuta = Not((?StampaTotal1))     Commuta = Not((?StampaTotal1))     Commuta = Not((?StampaTotal1))                                                                                                    | ,       |
|                                                                                                    |                                                                                                    |                                                                                                    | _       |
| Norre classe CSS:                                                                                                    | N2 anti                                                                                                    | RA Prezzo Unif Totale Sconta Totale Iva                                                                                                    |         |
| Nome classe CSS:<br>Ripeti su pagne orizontal                                                                                    | anti<br>app                                                                                                    | RA Prozzo Unit Totale Sconts Totale Iva<br>Totale Iva<br>T |         |
| Nome dasse CSS:<br>Repeti su pagne orizzontali<br>W Manteni opgetti uniti                                                        | Anti<br>App<br>arti                                                                                                    | AT Prezzo Unit Totale Sconts Totale Iva<br>to •2<br>AF Prezzo Unit Prezzo @Sconts Totale Iva<br>Prezzo Unit Prezzo @Sconts Totale Iva<br>Formatis campo                                                                                                    |         |
| None dasse CSS:<br>Ratett su pagne orzzontali<br>Mentern oggett unit<br>Chud borto all'internutione pagna<br>terretoi:           | arti<br>arti                                                                                                    | tal Prezzo Unit" Totale Sconta Totale Iva<br>to ● 2<br>tal Prezzo Unit" Prezz" ⊕Sconta CueCompresa<br>tal Prezzo Unit" ⊕Sconta CueCompresa<br>Comatta campo                                                                                                    |         |
| Nome dasse CSS:<br>Right su pagne orizzontal<br>Miniteri oggetti unit<br>Chud bordo al'internutione pagna<br>Berripio:           | 22 anti<br>22 anti<br>22 anti<br>22 anti<br>22 anti<br>22 anti<br>22 anti                                                                             | And Prozess that Totale Scents Totale Jue     Tova in Explore Comport     Tova in Explore Comport     Tova in                                                                                                    |         |
| Nome dasse ESS:<br>Ripett su pagne orszontal<br>Manten oggetti unit<br>Chud bordo al'interrutione pagna<br>Esergio:              | N2         anti           N2         anti           N2         anti           -55,555.56         Drd                                                  | Rati Prezzo Uniti Totale Scents Totale Jus     Totale Jus     Unestable       No #2     Prezzo Uniti Prezzo Scents Scents Sce                                                                                                    |         |
| None disse CSS:  Riseti su pagne orizontali  Atoriteri opgetti uniti  Chud bordo all'interrutione pagna Esempio:  OK Ann         | 32         anta           32         spp           32         sard           -55,555.56         Jrd           ula         7           kle5         rk | Rati Prozzo dusti Totale Iva     Totale Iva     Totale Iva       No +2     Trova in Explorer Campo<br>Trova in Ferroule     Prezzo dusti       Sectione 11Sezioni.Prezzo ezzoIv     1)     Sectione record experto                                                                                                    |         |

La procedura permette la definizione di parametri stringa e di selezione singola.

| Il report OffertaParametrica.rpt prevede alcuni P         | ARAMETRI che possono essere impostati : |
|-----------------------------------------------------------|-----------------------------------------|
| Stampa il totale offerta:                                 |                                         |
| Stampa prezzi dettagliati:                                |                                         |
| Stampa dettaglio righe negative (dove stato = "U" & "N"): |                                         |
| Immettere valore nella TextBox:                           |                                         |
| Immettere valore nella Combo:                             | Valore Uno                              |
|                                                           | Valore Uno                              |
|                                                           | Valore Due                              |
|                                                           | Valore Tre                              |
|                                                           | Conferma                                |

Qui sotto viene riportata la definizione per il parametro "TextBox"

![](_page_14_Picture_5.jpeg)

| wine:                                                                                                    | Tipo:              |                                                                              | Elenco dei valori: |      |
|----------------------------------------------------------------------------------------------------|--------------------|------------------------------------------------------------------------------|--------------------|------|
| TextBox                                                                                                    | Stringa            | •                                                                            | Statico            | •)   |
| Campo valore                                                                                                    |                    | Campo descrizione                                                            |                    |      |
| (Nessuno)                                                                                                    | -                  | (Nessuno)                                                                    |                    |      |
| 🍅 🗙   🚓 🔹   Azioni 🕶                                                                                                    |                    |                                                                              |                    |      |
| Valore                                                                                                    |                    | Descrizione                                                                  |                    |      |
| Fare dic qui per aggiungere un elemento                                                                                                    |                    |                                                                              |                    |      |
| I full the full the tablet former for the full to full the full the full the                                                               |                    |                                                                              |                    |      |
|                                                                                                    |                    |                                                                              |                    |      |
|                                                                                                    |                    |                                                                              |                    |      |
|                                                                                                    |                    |                                                                              |                    |      |
|                                                                                                    |                    |                                                                              |                    |      |
| Dozioni dei valori:                                                                                                    |                    |                                                                              |                    |      |
| Ipzioni dei valori:<br>Opzione                                                                                                    | Ŀ                  | npostazione                                                                  |                    |      |
| )pzioni dei valori:<br>Opzione<br>Mostra su (visualizzatore) pannello                                                                      | Īr                 | npostazione<br>Iodificabile                                                  |                    | 1    |
| Opzioni dei valori:<br>Opzione<br>Mostra su (visualizzatore) pannello<br>Testo prompt                                                      | Ir<br>M<br>Ir      | npostazione<br>lodificabile<br>nmettere valore nella TextBox                 | G                  |      |
| Ipzioni dei valori:<br>Opzione<br>Mostra su (visualizzatore) pannello<br>Testo prompt<br>Prompt con sola descrizione                       | D<br>M<br>D<br>F   | npostazione<br>lodificabile<br>nmettere valore nella TextBoj<br>also         | ct                 | × 11 |
| Ipzioni dei valori:<br>Opzione<br>Mostra su (visualizzatore) pannello<br>Testo prompt<br>Prompt con sola descrizione<br>Prompt facoltativo | ji<br>M<br>Ji<br>F | npostazione<br>lodificabile<br>nmettere valore nella TextBox<br>also<br>also | c.                 | × 10 |

Qui viene riportata la definizione del parametro "Combo"

| lome:                                   | Tipo:   |                               | Elenco dei valori: |    |
|-----------------------------------------|---------|-------------------------------|--------------------|----|
| Combo                                   | Stringa | -                             | Statico            | •  |
| Campo valore                            |         | Campo descrizione             |                    |    |
| (Nessuno)                               | •       | (Nessuno)                     |                    | 3  |
| 🍅 💥   🔹 🔹   Azioni 👻                    |         |                               |                    |    |
| Valore                                  |         | Descrizione                   |                    |    |
| 1                                       |         | Valore Uno                    |                    |    |
| 2                                       |         | Valore Due                    |                    |    |
| 3                                       |         | Valore Tre                    |                    |    |
| Fare dic qui per aggiungere un elemento |         |                               |                    |    |
| Opzioni dei valori:                     |         |                               |                    |    |
| Opzione                                 | In      | Impostazione                  |                    |    |
| Mostra su (visualizzatore) pannello     | M       | Modificabile                  |                    |    |
| Testo prompt                            | In      | Immettere valore nella Combo: |                    |    |
| Prompt con sola descrizione             |         | Falso                         |                    |    |
| Prompt facoltativo                      |         | Falso                         |                    |    |
| Valore predefinito                      |         |                               |                    | 57 |

Il CRM gestisce i valori dei default del parametro leggendoli dalla impostazioni dello stesso.

![](_page_15_Picture_4.jpeg)

# 3. Report PDF/RTF

## **Stampa Unione PDF**

La **Stampa unione PDF** permette la compilazione dei campi di file PDF predisposti per essere completati con dati inseriti dall'utente. In questo caso la compilazione del modulo sarà fatta automaticamente usando le informazioni presenti sul CRM. Questo metodo utilizza il servizio **Siseco Cloud Print** tramite appositi Web Service che effettuano il controllo utente, l'invio del PDF, la verifica dei campi compilabili, l'esecuzione della compilazione e la restituzione del PDF compilato.

- 1. **Procedere con la generazione PDF Compilabili**: se non già disponibili possono essere creati con vari tool di mercato (ad esempio Acrobat XI Pro). Tali PDF compilabili avranno all'interno i nomi dei campi che poi andranno valorizzati in fase di esecuzione con i valori forniti dal CRM secondo le regole di trasposizione.
- 2. Effettuare il caricamento del PDF compilabile sul CRM: dal menù Analisi e Reporting Configurazione stampe. Crearne una nuova e selezionare in "Definizione reportistica" Stampa Unione PDF e caricare il file PDF.
- 3. **Creare la query di compilazione campi**: attivare la query di default presente nella pagina e effettuare la verifica campi. Verrà restituito l'elenco dei campi del modulo evidenziando quelli ancora da compilare tramite l'adeguamento della query sui campi CRM.

| ID Stampa                           |                               |                                                                                                    | Manuale di persona                                                    | lizzazione stampe                                            |                                                |                                 |  |  |
|-------------------------------------|-------------------------------|----------------------------------------------------------------------------------------------------|-----------------------------------------------------------------------|--------------------------------------------------------------|------------------------------------------------|---------------------------------|--|--|
| Codice Modulo                       |                               |                                                                                                    | Descrizione                                                           |                                                              |                                                |                                 |  |  |
| Jescrizione estesa<br>Utente/Gruppo | [All User - Tutti gli utenti] |                                                                                                    | Motivo                                                                | <b>Q</b>                                                     | Chaoleto                                       | Biorcato dal produttore         |  |  |
| Lingua                              |                               | RO                                                                                                    | Priorità 1                                                            |                                                              |                                                |                                 |  |  |
|                                     |                               | Construction of the second second sec | In fase di stampa i rer                                               | port verranno proposti ordinati per                          | Priorità decrescente e descrizio               | ne crescente.                   |  |  |
| • Definizione re                    | portistica                    |                                                                                                    |                                                                       |                                                              |                                                |                                 |  |  |
| © Crystal re                        | port>                         | • Crystal report                                                                                                    |                                                                       |                                                              |                                                |                                 |  |  |
| <ul> <li>Stampa u</li> </ul>        | nione PDF>                    | • Stampa unione Pl                                                                                                    | Stampa unione PDF                                                     |                                                              |                                                |                                 |  |  |
| © Stampa u                          | nione PTF                     | 6                                                                                                    | N                                                                     | Upica                                                        | d Download Delete                              | Campi modulo PDF                |  |  |
| O Stampa a                          | mone with                     | File Pdf                                                                                                    | HIESTA DISPOSITIVO DI FIRMA.PDI                                       | F 🔍 🕖                                                        |                                                | O Verifica campi                |  |  |
|                                     |                               | Sql generazione report                                                                                                    | Obbligatorio - Es: SELECT IDCliente<br>Tel1 as CampoModuloPDF_Telefon | as IDRecord, RagSoc as Camp<br>o FROM Clienti WHERE IDClient | oModuloPDF_RagioneSocia<br>e in ([[IDRecord]]) | ile, eMail1 as CampoModuloPDF_e |  |  |

Per poter configurare il report è necessario inputare una Query che abbia come ALIAS di colonna gli stessi nomi dei campi modulo presenti nel file.

Inoltre è necessario indicare una colonna chiave (possibilmente univoca) ed impostarle come alias il valore "IDRecord"(Senza virgolette); il contenuto di questa colonna verrà anche utilizzato per generare il nome del file. Una volta impostato l'Sql, premere il tasto Verifica campi per controllare la corrispondenza tra le colonne della query ed i Campi modulo.

Utilizzare la clausola IN ([[IDRecord]]) per estrarre le righe interessate; (Il motore di stampa si occupa di sostituire gli ID Corretti, sia singoli che multipli.)

Attivando i log INFO, verranno tracciati i parametri passati ai WebService. (Json e percorso file sorgente).

Esempio di Query minimale: SELECT IDCliente as IDRecord FROM Clienti WHERE IDCliente in ([[IDRecord]])

![](_page_16_Picture_12.jpeg)

Esito della verifica dei campi con la Query minimale: questa tabella di trasposizione permette di rilevare i nomi dei campi presenti nel modulo.

| Verifix | ca campi modulo per il report:                                                 |
|---------|--------------------------------------------------------------------------------|
| -       | Campo modulo: CELLULARE presente nella struttura di trasposizione.             |
| ۲       | Campo modulo: eormacate MANICANTE nela struttura di trasposizione.             |
| ×       | Campo modulo: ANNORILASCED HUNCANTE rela struttura di traspositione.           |
| ×       | Campo modulo: PROV_FORNITURA HANCANTE nella struttura di trasposizione.        |
| 1       | Campo modulo: OF presente nella struttura di trasposizione.                    |
| ×       | Campo modulo: CONDOHENDO HANCANTE nella struttura di trasposizione.            |
| ×       | Campo modulor RESINO HANCANITE nella struttura di trasposizione.               |
| ×       | Campo modulo: BIORARIASI HANICANTE nala struttura di trasposizione.            |
| ×       | Campo modulo: MESERILASCIO HANCANTE nella struttura di trasposizione.          |
| ×       | Campo modulo: MESEcontratto MANCANTE nella struttura di trasposizione.         |
| ×       | Campo modulo: CED MANCANTE nella struttura di trasposizione.                   |
| ×       | Campo modulo: esfatpromo MANCANTE rella struttura di trasposizione.            |
| ×       | Campo modulo: ACQUA MANCANTE nella struttura di trasposicione.                 |
| ×       | Campo modulo: N_PLICO MANCANTE nela struttura di trasposizione.                |
| ×       | Campo modulo: SEDOHICILIAZ MANCANTE nella struttura di trasposizione.          |
| 2       | Carnon modulor assessmethyloofatbara NANCANTE nala struttura di trasposizione. |

- 4. **Salvare il report CRM**: completare i vari campi del report associandolo ad utenti, modulo, ... e nominarlo (ad es: "Compila PDF"). Eseguire il report: ad esempio da anagrafica, selezione uno o più record
- 5. Avviare la stampa scegliendo il Report "Compila PDF" ed eseguirlo. Nel caso di stampa di più record sarà generato un file compresso (ZIP) contenente i diversi file PDF.

|                       |              | DATI DEL CLIENT          | E (COMPILARE IN STAMPATELLO MAIUSC     | OLO)                  |               |                            |       |
|-----------------------|--------------|--------------------------|----------------------------------------|-----------------------|---------------|----------------------------|-------|
| COGNOME<br>E NOME *   | Paolo Rossi  |                          |                                        |                       |               | SESSO *                    | M F   |
| CODICE<br>FISCALE *   |              |                          | DOCUMENTO<br>D'IDENTITÀ * CARTA D'IDEI |                       | TE ALTRO      |                            |       |
| NUMERO<br>DOCUMENTO * | 01010101010  | RILASCIATO<br>DA (ENTE)* |                                        | DATA DI<br>RILASCIO * | 1             | 1                          |       |
| TELEFONO              | 020202020202 | CELLULARE *              | 035035035035                           | E-MAIL                | oaolo.rossi@m | ail.it                     |       |
| INDIRIZZO             | VIA *        |                          |                                        | NUMERO *              |               | ABITAZIONE<br>DI RESIDENZA | SI NO |
| FORNITURA *           | CAP *        | COMUNE *                 | K-11                                   |                       |               | PROVINCIA *                |       |

#### Esempio di report compilato

![](_page_17_Picture_6.jpeg)

### **Stampa Unione RTF**

La **Stampa unione RTF** permette la compilazione dei campi di file RTF predisposti per essere completati con dati inseriti dall'utente. In questo caso la compilazione del modulo sarà fatta automaticamente usando le informazioni presenti sul CRM. Questo metodo utilizza il servizio **Siseco Cloud Print** tramite appositi Web Service che effettuano il controllo utente, l'invio del PDF, la verifica dei campi compilabili, l'esecuzione della compilazione e la restituzione del PDF compilato.

- 1. **Procedere con la generazione del file RTF compilabile**: se non già disponibili possono essere creati con Office Word 2007. Tali RTF compilabili avranno all'interno i nomi dei campi e delle tabelle (uso dei segnalibri per la loro definizione) che poi andranno valorizzati in fase di esecuzione con i valori forniti dal CRM secondo le regole di trasposizione.
- 2. Effettuare il caricamento del file RTF compilabile sul CRM: dal menù Analisi e Reporting Configurazione stampe. Crearne una nuova e selezionare in "Definizione reportistica" Stampa Unione RTF e caricare il file RTF.
- 3. **Creare la query di compilazione campi**: attivare la query di default presente nella pagina e effettuare la verifica campi. Verrà restituito l'elenco dei campi del modulo evidenziando quelli ancora da compilare mediante l'adeguamento della Query verso i campi CRM.

| ID Stampa                           |                               |                                                           | Manuale di personal                                                      | zzazione stampe                                           |                                                 |                                |
|-------------------------------------|-------------------------------|-----------------------------------------------------------|--------------------------------------------------------------------------|-----------------------------------------------------------|-------------------------------------------------|--------------------------------|
| Codice Modulo<br>Descrizione estesa |                               | R                                                         | Descrizione                                                              |                                                           |                                                 |                                |
| Utente/Gruppo                       | [All User - Tutti gli utenti] | <b>R</b>                                                  | Motivo                                                                   | 9                                                         | Obsoleto                                        | Bioccato dal produttore        |
| Lingua                              |                               | R. 0                                                      | Priorità 1                                                               |                                                           |                                                 |                                |
|                                     |                               |                                                           | In fase di stampa i repo                                                 | rt verranno proposti ordinati per                         | Priorità decrescente e descrizione              | e crescente.                   |
| Definizione re                      | portística                    |                                                           |                                                                          |                                                           |                                                 |                                |
| Crystal re                          | port>                         | Crystal report                                            |                                                                          |                                                           |                                                 |                                |
| 🔘 Stampa u                          | nione PDF>                    | <ul> <li>Stampa unione F</li> </ul>                       | 'DF                                                                      |                                                           |                                                 |                                |
| Stampa u                            | nione RTF>                    | Stampa unione F                                           | tTF                                                                      |                                                           |                                                 |                                |
| A.                                  |                               | 6                                                         | N                                                                        | Uploa                                                     | d Download Delete                               | Campi modulo PDF               |
|                                     |                               | File Rtf                                                  | SampleDoc.rtf                                                            | 9.0                                                       |                                                 | Verifida campi                 |
|                                     |                               | Sql generazione report                                    | bbbligatorio - Es: SELECT IDCliente a<br>Tel1 as CampoModuloRTF_Telefono | s IDRecord, RagSoc as Camp<br>FROM Clienti WHERE IDClient | oModuloRTF_RagioneSocial<br>e in ([[IDRecord]]) | e, eMail1 as CampoModuloRTF_eM |
|                                     |                               | Attenzione:<br>In caso di stampa co<br>base a come devono | n più tabelle (Ex Testata - Dettaglio - Det<br>essere mostrati.          | taglio del dettaglio) è molto                             | importante ordinare i dati in                   | i.                             |

Per poter configurare il report è necessario inputare una Query che abbia come ALIAS di colonna gli stessi nomi dei campi modulo presenti nel file.

Inoltre è necessario indicare una colonna chiave (possibilmente univoca) ed impostarle come alias il valore "IDRecord"(Senza virgolette); il contenuto di questa colonna verrà anche utilizzato per generare il nome del file. Una volta impostato l'Sql, premere il tasto Verifica campi per controllare la corrispondenza tra le colonne della query ed i Campi modulo.

Utilizzare la clausola IN ([[IDRecord]]) per estrarre le righe interessate; (Il motore di stampa si occupa di sostituire gli ID Corretti, sia singoli che multipli.)

Attivando i log INFO, verranno tracciati i parametri passati ai WebService. (Json e percorso file sorgente).

Esempio di Query minimale: SELECT IDCliente as IDRecord FROM Clienti WHERE IDCliente in ([[IDRecord]])

![](_page_18_Picture_11.jpeg)

Esito della verifica dei campi con la Query minimale: questa tabella di trasposizione permette di rilevare i nomi dei campi presenti nel modulo.

| Stampa Unione - Check ca        | ampi modulo                                                          | Q |
|---------------------------------|----------------------------------------------------------------------|---|
| Verifica campi modulo           | per il report:                                                       |   |
| V Query SQL imposta             | ta correttamente                                                     |   |
| Attenzione! Sono presenti delle | incongruenze tra i campi modulo del report e la query SQL impostata. |   |
| Campo modulo: Invo              | iceNum MANCANTE nella struttura di trasposizione.                    |   |
| Campe module: Invo              | iceDate MANCANTE nella struttura di trasposizione.                   |   |
| Campo modulo: Custo             | omerInfo MANCANTE nella struttura di trasposizione.                  |   |
| Campo modulo: Billin            | gCompany MANCANTE nella struttura di trasposizione.                  |   |
| Campo modulo: Ship              | pingCompany MANCANTE nella struttura di trasposizione.               | E |
| Campo modulo: Billin            | gName MANCANTE nella struttura di trasposizione.                     |   |
| Campo modulo: Ship              | pingName MANCANTE nella struttura di trasposizione.                  |   |
| Campo modulo: Billin            | gAddress MANCANTE nella struttura di trasposizione.                  |   |
| Campo modulo: Ship              | pingAddress MANCANTE nella struttura di trasposizione.               |   |
| Campo modulo: Billin            | gCity MANCANTE nella struttura di trasposizione.                     |   |
| Campo modulo: Ship              | pingCity MANCANTE nella struttura di trasposizione.                  |   |
| Campo modulo: Ship              | pingMethod MANCANTE nella struttura di trasposizione.                |   |
| Campo modulo: Orde              | n <b>Qty</b> MANCANTE nella struttura di trasposizione.              |   |
| Campo modulo: Orde              | rProductDescr MANCANTE nella struttura di trasposizione.             | * |

- 4. **Salvare il report CRM**: completare i vari campi del report associandolo ad utenti, modulo, ... e nominarlo (ad es: "Compila RTF. Eseguire il report: ad esempio da anagrafica, selezione uno o più record
- 5. Avviare la stampa scegliendo il Report "Compila RTF" ed eseguirlo. Nel caso di stampa di più record sarà generato un file compresso (ZIP) contenente i diversi file RTF.

![](_page_19_Picture_4.jpeg)

# INVOICE

Invoice Number: 0001 Invoice Date: 13-feb-2013

Customer information: Siseco

| Billing Address: |                              | Shipping Address: |                 |                              |  |
|------------------|------------------------------|-------------------|-----------------|------------------------------|--|
| Company:         | Siseco                       |                   | Company:        | Siseco                       |  |
| Name:            | Paolo Rossi                  |                   | Name:           | Roberto Verdi                |  |
| Address:         | Via Sempione 270             |                   | Address:        | Via Perotti 290              |  |
| City/State/Zip:  | 20028 San Vittore Olona (MI) |                   | City/State/Zip: | 20028 San Vittore Olona (MI) |  |

Shipping Method: Consegna con pacco postale

![](_page_20_Picture_6.jpeg)

# 4. Stampe Multilingua

Il CRM ha la possibilità di poter gestire le stampe in multi-lingua per le anagrafiche e le offerte (sia nel backoffice che in Multimedia)

Nella definizione del report è possibile specificare una lingua per ogni singolo report.

| Stampa             | NO                                                                                                    |             |         | 1      | ] di 1 🗁 🗏 🛃 🛃 🕞 👀 x2 🗙 49 (5) 🔍 🗑 🤗 (                                                                                                    | a 🗆 s     | k la de                             |  |  |  |
|--------------------|----------------------------------------------------------------------------------------------------|-------------|---------|--------|----------------------------------------------------------------------------------------------------|-----------|-------------------------------------|--|--|--|
| ID Stampa          | 96                                                                                                    |             |         |        |                                                                                                    |           | Manuale di personalizzazione stampe |  |  |  |
| Codice Modulo      | OrdiniForm                                                                                                   |             |         | A.     | Descridor                                                                                                    |           | e Offerta Parametrica - Preventivo  |  |  |  |
| Descrizione estesa | Stampa preventivo della offerta selezionata con la possibilità di passare dei parametri ai report di stampa. |             |         |        |                                                                                                    |           |                                     |  |  |  |
| Utente/Gruppo      | [All User - Tutti gli utenti]                                                                                |             | R       | Methyo |                                                                                                    | (         |                                     |  |  |  |
| Lingua             | -                                                                                                    |             |         | R      | 0                                                                                                    |           |                                     |  |  |  |
| • Report           | CODICE                                                                                                    | DESCRIZIONE | DEFAULT | ſ      | Come utilizzare la lingua nei Report 😡                                                                                                    |           |                                     |  |  |  |
| Report             | Tedesco                                                                                                    | Tedesco     | No      | 1      | Impostando la lingua, sarà possibile specializzare il Report<br>indicato nella lingua desiderata: sarà compito dell'utente                                                     | izzazione | Pdf 💌                               |  |  |  |
|                    | Contraction Contraction Contraction                                                                          |             |         |        | creare (oppure duplicare un Report esistente) ed editarne le<br>etichette contenute al suo interno nella lingua definita.                                                      |           |                                     |  |  |  |
|                    |                                                                                                    |             |         | Mogil  | NOTA: La lingua verrà visualizzata nelle Griglie associate al<br>Report di stampa ove definita.<br>Le lingue sono definite nella tabella multidominio (con dominio<br>Lingue). |           |                                     |  |  |  |

Impostando la lingua sul report in fase di stampa di un'offerta il CRM filtrerà i report disponibili in base alla lingua del documento.

![](_page_21_Picture_5.jpeg)